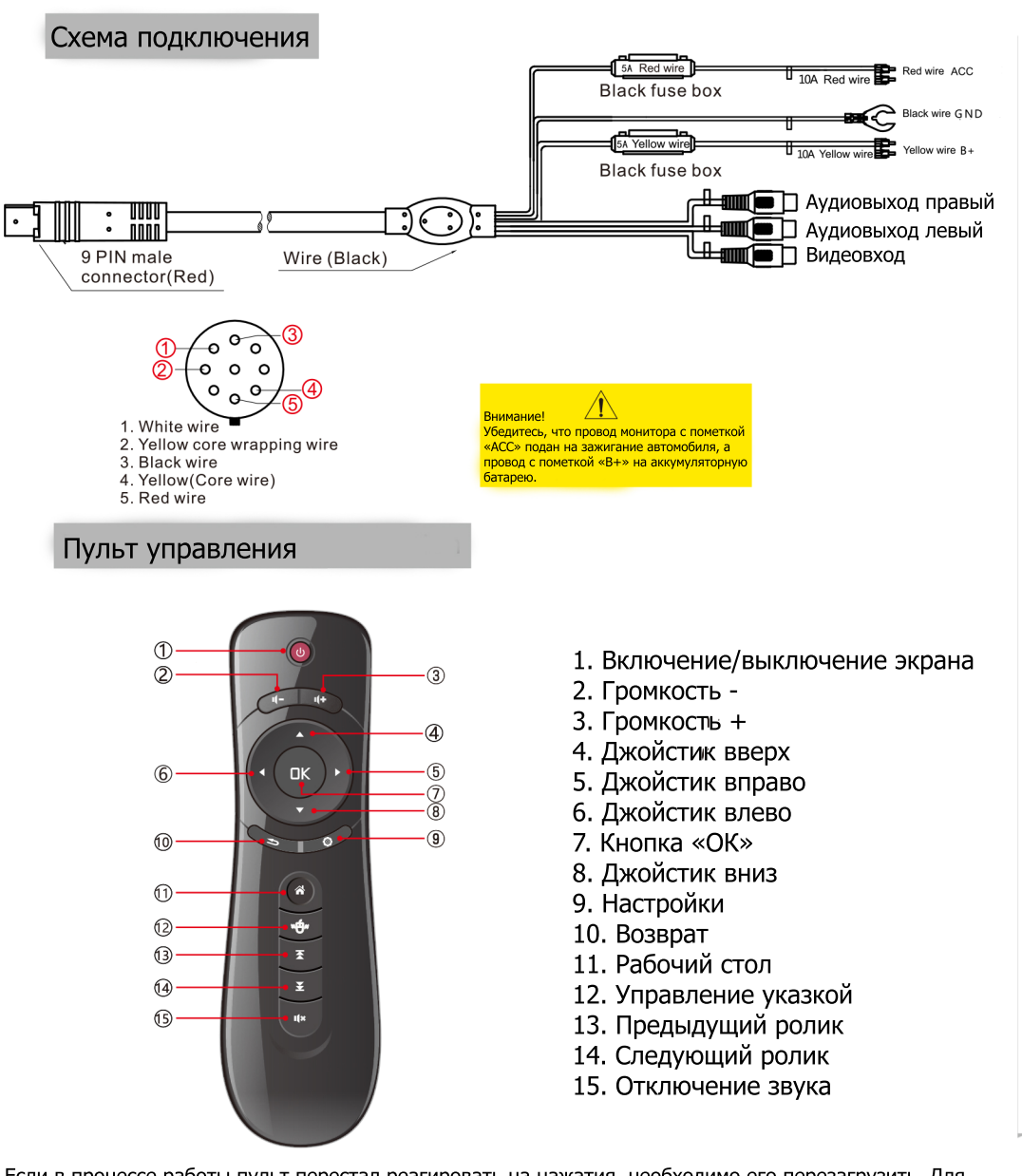

Если в процессе работы пульт перестал реагировать на нажатия, необходимо его перезагрузить. Для перезагрузки пульта, зажмите одновременно кнопки «ОК» и «Возврат» и подержите их в течение 5-7 секунд. В процессе перезагрузки зеленый индикатор мигает с большой частотой. Когда быстрое мигание индикатора прекращается, пульт перезагружен и можно продолжать его использование.

## Потолочный монитор на операционной системе Android

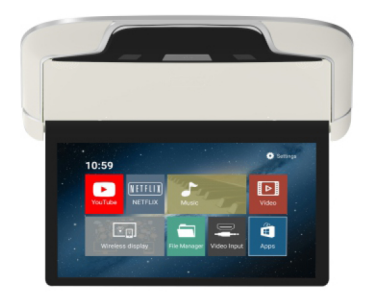

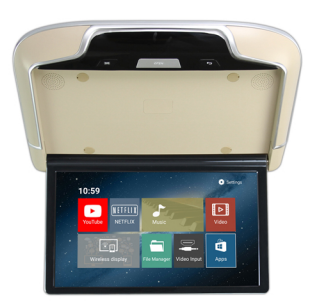

ER13AND

ER22AND

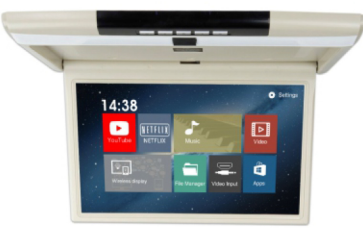

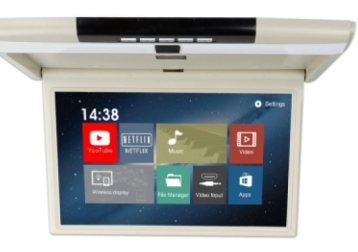

ER15AND

ER17AND

# РУКОВОДСТВО ПОЛЬЗОВАТЕЛЯ

### 1. Миракаст

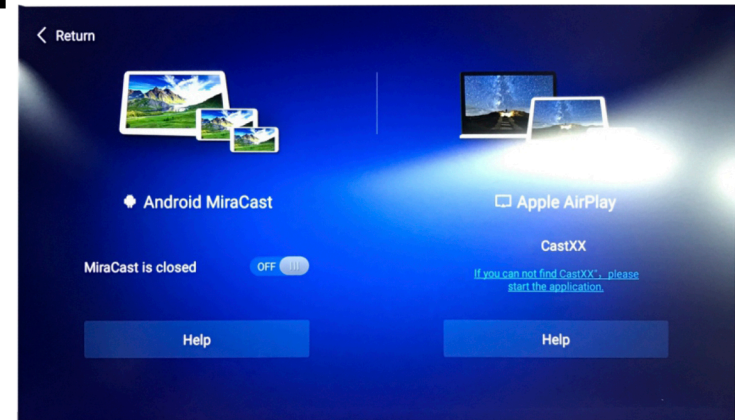

#### Для устройств на базе ОС Андроид:

Выберите в меню «Беспроводной дисплей» и активируйте функцию Miracast в потолочном мониторе. Включите ваш смартфон и найдите в настройках функцию «Дублирование экрана». У каждого производителя она может называться по-разному, например у Samsung это «Screen mirroring», а у Huawei это «Беспроводная проекция». Ознакомьтесь с инструкцией к вашему телефону. После активации функции на смартфоне,

выберите в списке сеть потолочного монитора MCAST.

#### Для устройств Apple:

Необходимым условием работы функции дублирование экрана является нахождение вашего смартфона и потолочного монитора в одной сети. Для этого существует три способа: 1) раздать интернет с iphone на потолочный монитор, 2) выбрать точкой доступа потолочный монитор и найти его в списке сетей iphone, 3) подключить iphone и потолочный монитор к одному wi-fi роутеру. После этого активируйте функцию «повтор экрана» на вашем iphone движением пальца вверх на главном меню и выберите в списке сеть монитора CAST.

**ВНИМАНИЕ!** Некоторые файлы могут передаваться с задержками и обрывками звука. Причиной является большой объем файла и ограниченная скорость канала передачи. Не передавайте большие объемы данных по миракаст.

### 2. Технические характеристики

Процесор: 1,6GHz Quad Core 64-bit Экран: IPS FULLHD 1920x1080 Память: 1,5Г6 + 8Г6 Версия Android: 8.1 Версия Bluetooth: 4.0BLE USB/TF-card: до 128ГБ/USB 2.0 Встроенные динамики: 2x2W FM-трансмиттер: 88MHz - 108MHz Питание: 12B Входы/Выходы: HDMI вход (на проводе), RCA аудиовыход, RCA видеовход Температура эксплуатации: от -10 до +50 градусов

### 3. Функции

#### Воспроизведение музыки

Вставьте USB или SD-карту с музыкальными файлами в устройство. Нажмите на иконку «Музыка» для воспроизведения. Музыкальные файлы могут воспроизводиться как с внутренней памяти, так и с USB/SD карты.

#### Воспроизведение видео

Вставьте USB или SD-карту с видео файлами в устройство. Нажмите на иконку «Видео» для воспроизведения. Видео файлы могут воспроизводиться как с внутренней памяти, так и с USB/SD карты.

#### Фото

Вставьте USB или SD-карту с изображениями в устройство. Нажмите на иконку «Галерея», выберите нужное фото из списка.

#### Приложения

Нажмите на иконку «Приложения», чтобы увидеть доступный список установленных программ, либо загрузите необходимые приложения из PlayMarket.

#### Интернет

Нажмите иконку «Браузер» для доступа к интернету.

#### Файлы

Нажмите иконку «Проводник», чтобы увидеть доступные файлы на всех носителях: USB, SD, внутренняя память.

#### Настройки

#### - Вывод логотипа авто на экран загрузки:

Для смены загрузочного экрана на логотип вашего автомобиля выберите «Настройки» на главном экране, далее пройдите в раздел «Экран», а затем в «Темы и логотип загрузки», потом введите пароль «PD2016».

#### -Беспроводные наушники:

Для подключения беспроводных FM-наушников (также возможно подключение одних Bluetooth наушников) войдите в «Настройки» и выберите раздел «Звук» или нажмите кнопку «Шестеренка» на пульте. В открывшемся меню активируйте функцию «FM-трансмиттер». Установите любую незанятую FM-частоту.

Выбранную частоту установите в ручном режиме на ваших наушниках (см. инструкцию к наушникам). Рекомендованные FM-частоты: 88.5FM, 103.9FM, 105.5FM.

#### -Вывод звука на штатную акустику автомобиля:

Вывести звук на штатную акустику автомобиля можно тремя способами: 1)Через Bluetooth (убедитесь, что в вашей магнитоле присутствует функция Bluethooth, далее активируйте ее на вашем головном устройстве и выберите его в открывшемся списке bluetooth на потолочном мониторе.

2)Через AUX. Если в вашей магнитоле есть вход AUX, то возможно вывести звук с потолочного монитора по проводам (RCA аудио выходы).

3)Через FM-трансмиттер. Для передачи звука на акустику автомобиля войдите в «Настройки» и выберите раздел «Звук» или нажмите кнопку «Шестеренка» на пульте. В открывшемся меню активируйте функцию «FM-трансмиттер». Установите любую незанятую FM-частоту.

Выбранную частоту установите в ручном режиме на вашей магнитоле.